Navitas Vehicle Systems Ltd.

# NAVITAS TAC 2 440A and 600A 48V-72V CONTROLLERS

# Error Code and Troubleshooting Guide

INSTALLATION INSTRUCTIONS FOR: E-Z-GO®RXV® 48V (CURTIS®) E-Z-GO® RXV® 23 48V (DANAHER®) E-Z-GO® TXT® 48V Conversion CLUB CAR® Precedent® Conversion YAMAHA® YDRE2® TOYOTA® (NEOS®) YAMAHA® G29® Conversion (MORIC®)

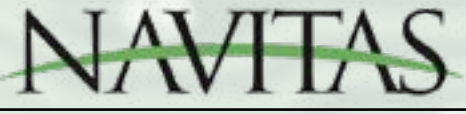

#### TROUBLESHOOTING

\* Check the 'Caution' icon on app first for fault descriptions or refer to the chart below

| FLASH<br>CODES | FLASH CODE<br>MESSAGE       | DESCRIPTION                                                                                                    | SOLUTION                                                                                                    | HOW TO CHECK                                                                                                    |  |
|----------------|-----------------------------|----------------------------------------------------------------------------------------------------|----------------------------------------------------------------------------------------------------|----------------------------------------------------------------------------------------------------|--|
| 1-1            | Throttle Fault              | The foot switch is<br>not engaged and the<br>throttle signal voltage<br>is above minimum<br>throttle parameter.<br>This indicates the foot<br>switch is not coming<br>on or the throttle has<br>broken where its off<br>voltage is too high | <ul> <li>Check wiring</li> <li>Verfiy throttle operation</li> <li>Calibrate Throttle</li> <li>Replace throttle</li> </ul>                                                                                         | <ul> <li>The diagnostic page of the App will give you readings for the throttle voltage and foot switch.</li> <li>Put the vehicle in neutral and slowly depress the throttle.</li> <li>The foot switch should change from Off to On before the throttle voltage reaches throttle min setting on the settings page of the app.</li> <li>Standard throttles usually read 0.5V in the app when off. The minimum voltage to start the vehicle is usually 1V. The maximum when depressed should read around 4V.</li> </ul> |  |
| 1-2            | Brake Fault<br>(RXV Only)   | The analog brake<br>signal is higher than<br>the high voltage<br>threshold which is<br>4.64V.                                                                                                    | Check wiring     Replace brake     Sensor                                                                                                    | <ul> <li>The diagnostic page of the App<br/>will give you readings for the brake<br/>voltage</li> <li>Put the vehicle in neutral and slowly<br/>depress the brake. Ensure voltage<br/>reads between ~0.5v to ~4v</li> </ul>                                                                                                    |  |
| 1-3            | Charger<br>Interlock        | Charger is connected<br>and the vehicle is not<br>in neutral.<br>If just installed<br>Lithium battery                                                                                                    | Disconnect the<br>Charger before trying<br>to move.     Charger Interlock not<br>wired in cart                                                                                                    | <ul> <li>The diagnostic page of the App will<br/>give you readings for the charger<br/>input connected signal.</li> <li>The charger input will read off when<br/>there is no charger connected.</li> <li>Toggle Invert Charger Input on<br/>Settings page of app</li> </ul>                                                                                                    |  |
| 1-4            | Temperature<br>(Controller) | Performance is limited because the controller is hot.                                                                                                    | <ul> <li>Let vehicle cool<br/>off, system is over<br/>worked.</li> </ul>                                                                                                    | Check the temperature of the<br>controller with a non-contact<br>temperature sensor                                                                                                    |  |
| 1-5            | Temperature<br>(Motor)      | Performance is limited<br>because the motor<br>is hot.                                                                                                    | <ul> <li>Let vehicle cool<br/>off, system is over<br/>worked</li> <li>Temp Sensor<br/>connector is loose</li> <li>Check temperature<br/>sensor in app is set<br/>for the correct one for<br/>that cart</li> </ul> | <ul> <li>Check the temperature of the motor<br/>with a non-contact temperature<br/>sensor.</li> <li>Check motor temperature sensor<br/>wires are making connected. Re-<br/>seat connector.</li> <li>Turn cart OFF, unplug temp sesnor<br/>from harness. Measure motor side<br/>connector for resistance.</li> <li>~600Ω is the KTY84</li> <li>~1000Ω is the PT1000</li> <li>Set the correct thermistor in the<br/>settings page of the app.</li> </ul>                                                                |  |

## TROUBLESHOOTING cont'd

| FLASH<br>CODES | FLASH CODE<br>MESSAGE                | DESCRIPTION                                                                                                    | SOLUTION                                                                      | НОЖ ТО СНЕСК                                                                                                    |  |
|----------------|--------------------------------------|----------------------------------------------------------------------------------------------------|-------------------------------------------------------------------------------|----------------------------------------------------------------------------------------------------|--|
| 1-6            | Solenoid High<br>Resistance          | Voltage across<br>solenoid (battery<br>side (logic power)<br>to controller side<br>measured (B+<br>terminal)) is greater<br>than the hard coded<br>5V. | Replace solenoid                                                              | <ul> <li>Test the solenoid by measuring ohms across the large terminals.</li> <li>The error usually only occurs when drawing large currents (200A) through the solenoid. The solenoid may be under rated or oxidizing with age</li> </ul>                                       |  |
| 1-7            | Parameter<br>Table not<br>intialized | Code updates from<br>the App may force<br>this error so cause<br>the user to press the<br>Initialize button and<br>Save button.                        | Press the Initialize<br>button and Save<br>button in the App.                 | • Go to the settings page, press the<br>Initialize button and Save button in<br>the App.                                                                                                    |  |
| 1-8            | Brake Check<br>Fault                 | Brake failed to hold<br>vehicle still during<br>start up tests.<br>Vehicle should not<br>move during brake<br>check.                                   | Check motor brake                                                             | <ul> <li>Turn key off and disconnect brake<br/>harness from motor brake. Try<br/>pushing vehicle, you should not be<br/>able to push vehicle.</li> <li>If new brake has been installed,<br/>check installation, over/under<br/>torquing brake can cause issues</li> </ul>       |  |
| 1-9            | Brake Hold<br>Fault                  | Brake failed to hold<br>vehicle still when<br>stopped.<br>Wheels are still<br>turning with Parking<br>Brake set.                                       | Check motor brake                                                             | <ul> <li>Turn key off and disconnect brake<br/>harness from motor brake. Try<br/>pushing vehicle, you should not be<br/>able to push vehicle.</li> <li>If new brake has been installed,<br/>check installation, over/under<br/>torquing brake can cause issues</li> </ul>       |  |
| 1-10           | Resistor<br>Check Fault              | The large external<br>power resistor was<br>not detected during<br>start up tests.                                                                     | Check resistor wiring                                                         | Resistor wires should go to controller<br>B+ side of the solenoid and to the 'R'<br>terminal on the controller. <u>DO NOT</u><br><u>TO CONNECT TO BATTERY SIDE OF</u><br><u>SOLENOID</u>                                                                                        |  |
| 2 - 1          | Direction<br>Switch Fault            | Both FWD & REV<br>signal came on at the<br>same time.                                                                                                  | Check and replace<br>FWD & REV switch     Ory out F/R switch if<br>it got wet | <ul> <li>The diagnostic page of the App will<br/>give you readings for the Forward<br/>switch and Reverse switch</li> <li>Check the Switch. Does the Switch<br/>feel the same when toggled from<br/>FWD to Neutral to REV. If so check<br/>continuity of the switch.</li> </ul> |  |

## TROUBLESHOOTNG cont'd

| FLASH<br>CODES | FLASH CODE<br>MESSAGE          | DESCRIPTION                                                                                                    | SOLUTION                                                                                                    | НОМ ТО СНЕСК                                                                                                    |
|----------------|--------------------------------|----------------------------------------------------------------------------------------------------|----------------------------------------------------------------------------------------------------|----------------------------------------------------------------------------------------------------|
| 2-2            | Main<br>Solenoid               | Voltage across<br>solenoid (battery<br>side to controller<br>side measured<br>B+ terminal ) is<br>greater than the<br>hard coded 1V<br>after solenoid has<br>closed | Confirm the solenoid<br>is working properly.<br>Change solenoid if<br>required.                                                                                                    | <ul> <li>Put vehicle in Neutral. Measure voltage<br/>on main terminals (high current<br/>connections) of the solenoid. Depress<br/>throttle and listen for solenoid to click. If<br/>solenoid clicks and the voltage does not<br/>drop to zero between the main terminals.<br/>Replace solenoid.</li> <li>If solenoid does NOT click measure the<br/>voltage across the small terminals of the<br/>solenoid when the throttle is depressed.<br/>It should read the battery voltage. If it<br/>reads the battery voltage the solenoid<br/>is bad. If it does not read the battery<br/>voltage check vehicle wiring</li> </ul>                                                                                                    |
| 2-3            | Controller not<br>pre-charging | Abnormally<br>low voltage on<br>the controller<br>between B+ and<br>B                                                                                               | <ul> <li>Clean and dry off the controller</li> <li>Check voltage</li> <li>Check all wires are connected to controller</li> <li>DO NOT replace the controller until all of the "How to Check" diagnostics regarding Flash Code 2 - 3 have been completed and the motor has been tested for short circuits!</li> </ul> | <ul> <li>The dashboard page of the App will give you readings for the battery voltage.</li> <li>Visually check for debris or moisture on controller terminals and wires (There may be a short across the B+ and B-terminals).</li> <li>Check the voltage between B+ and B- on the controller. It should equal the battery pack voltage.</li> <li>Check that the wires are not damaged.</li> <li>Check that no accessories (light kits, stereos, etc.) are using the frame as a ground.</li> <li>Remove all cables except B- from the controller.</li> <li>Tape cables so they do not touch each other or the vehicle frame. Controller harness should remain plugged into the controller.</li> <li>Move Run/Tow switch to Run, turn on key switch, depress the throttle. If Flash Code 2-3 returns replace the controller.</li> <li>Otherwise there is a wiring problem. Reconnect wires one at a time (turn off RUN/TOW switch each time) until Flash Code 2-3 returns. This will indicate where the wiring issue is located.</li> </ul> |

## TROUBLESHOOTING cont'd

| FLASH<br>CODES | FLASH CODE<br>MESSAGE                                                             | DESCRIPTION                                                                                                    | SOLUTION                                                                                                    | НОЖ ТО СНЕСК                                                                                                    |  |
|----------------|-----------------------------------------------------------------------------------|----------------------------------------------------------------------------------------------------|----------------------------------------------------------------------------------------------------|----------------------------------------------------------------------------------------------------|--|
| 2 - 4          | Main<br>Solenoid<br>Current Fault                                                 | Solenoid coil<br>takes too much<br>current.                                                                                                    | <ul> <li>Check for loose wires<br/>or a short across<br/>small terminals on<br/>the solenoid.</li> <li>Replace main<br/>solenoid.</li> </ul> | <ul> <li>Check for loose wires. If there is a diode across the solenoid check that it is not shorted.</li> <li>Test solenoid by measuring resistance across the small terminals of the solenoid. The resistance should be greater than 48 OHMS if it is a single coil solenoid and greater than 20 OHMS if it is a double coil solenoid.</li> </ul>                                                                                                    |  |
| 2-5            | Motor Brake<br>Solenoid<br>(Connected to<br>motor) Current<br>Fault<br>(RXV Only) | Motor Brake coil<br>pulling too much<br>current.                                                                                                    | <ul> <li>Check for loose wires<br/>or a short across<br/>small terminals on<br/>the motor brake.</li> <li>Replace motor brake</li> </ul>     | Check for loose wires.                                                                                                    |  |
| 2-8            | Precharging<br>Too fast                                                           | 1. Main solenoid<br>may be welded.<br>2. (External<br>Resistor Option<br>Only) Regen<br>resistor may<br>be incorrectly<br>connected to<br>battery side of<br>main solenoid. | Check Main Solenoid     Check resistor wiring                                                                                                | <ul> <li>1. Turn Key off and place in Tow.<br/>Measure voltage across large terminals<br/>of solenoid. If you measure anything but<br/>OV, the solenoid is welded</li> <li>2a. Check Resistor wiring. Resistor wires<br/>should go to switched side of solenoid<br/>(controller side) and to the 'R' terminal<br/>on the controller.</li> <li>2b. Turn Key off and place in Tow.<br/>Disconnect controller 'B+' and 'R'<br/>cables. Make sure to isolate them with<br/>electrical tape. Place in Run and turn<br/>Key on check to see if error changes. If<br/>error changes, turn key off and place in<br/>Tow again. Then reconnect 'B+' cable<br/>and repeat. If error does not reappear,<br/>repeat process again and reconnect<br/>resistor to 'R' terminal. If the problem<br/>reappears, recheck the resistor wiring.</li> </ul> |  |
| 2-9            | Main Solenoid<br>Open During<br>Parking Brake<br>Test                             | Solenoid didn't<br>close during the<br>parking brake test                                                                                                    | Check Main Solenoid                                                                                                    | Upgrade Firmware to v8.0 or higher                                                                                                    |  |

| FLASH<br>CODES | FLASH CODE<br>MESSAGE    | DESCRIPTION                                                                            | SOLUTION                                                                                                    | HOW TO CHECK                                                                                                    |  |
|----------------|--------------------------|----------------------------------------------------------------------------------------|----------------------------------------------------------------------------------------------------|----------------------------------------------------------------------------------------------------|--|
| 3-1            | Battery Under<br>Voltage | Batteries are<br>empty or too low.                                                     | <ul> <li>Recharge batteries</li> <li>Check for bad or<br/>damaged batteries.</li> <li>Check battery cables<br/>are not loose or<br/>damaged.</li> <li>Check solenoid</li> </ul> | <ul> <li>Use a battery load tester to verify<br/>battery condition after charging.</li> <li>Connect volt meter batteries. (Use<br/>alligator clips). Measure the voltage<br/>while driving to see if the voltage drops.</li> <li>Connect Volt meter to the controller if<br/>the voltage drops at the controller and<br/>not at the battery then the solenoid may<br/>be bad.</li> </ul> |  |
| 3-2            | Battery Over<br>Voltage  | Batteries are over<br>charged or not<br>excepting any<br>more regenerative<br>currents | <ul> <li>Check for bad or<br/>damaged Batteries.</li> <li>Check Battery Cables<br/>are not loose or<br/>damaged.</li> <li>Check Solenoid</li> </ul>                             | <ul> <li>Use a battery load tester to verify<br/>battery condition after charging.</li> <li>Connect volt meter batteries. (Use<br/>alligator clips). Measure the voltage<br/>while driving to see if the voltage rises.</li> <li>Connect volt meter to the controller if<br/>the voltage rises at the controller and<br/>not at the battery then the solenoid may<br/>be bad.</li> </ul> |  |
| 3-3            | Motor Over<br>Current    | Motor current has<br>risen above the<br>maximum motor<br>current parameter.            | Check Motor U,V,W<br>cables are not<br>shorted to ground<br>See diode chart below                                                                                               | <ul> <li>The diagnostics page of the App will give you readings for the U phase voltage, V phase voltage, W phase voltage</li> <li>The phases should read around half the battery voltage.</li> <li>Disconnect phases at controller and check readings again</li> </ul>                                                                                                    |  |
| 4-5            | Over Current<br>Fault    | Motor current<br>has exceeded<br>controller current<br>limit.                          | Release throttle and<br>reapply to drive                                                                                                    | • Error code will clear when key is off and in Tow.                                                                                                    |  |

| FLASH<br>CODES | FLASH CODE<br>MESSAGE       | DESCRIPTION                                                          | SOLUTION                   | HOW TO CHECK                                                                                                    |
|----------------|-----------------------------|----------------------------------------------------------------------|----------------------------|----------------------------------------------------------------------------------------------------|
| 4-7            | Power Stage<br>Fault        | Controller has<br>failed power check<br>on startup                   | Check motor<br>connections | <ul> <li>Turn Key off, place in Tow.</li> <li>Disconnect U,V,W from controller.</li> <li>Place in Run, turn on Key.</li> <li>Check if error message now shows<br/>that motor is not connected. If error<br/>continues to show, contact Navitas<br/>Support. Please take screenshot of<br/>error message to provide to Navitas<br/>Support</li> </ul>                                                                                                    |
| 4-8            | Encoder A<br>input Fault    | Speed input A is<br>not changing when<br>Motor Current is<br>Applied | Check speed sensor         | <ul> <li>With Key off and vehicle in Tow,<br/>disconnect speed encoder harness from<br/>motor. (4 pin connector at motor)</li> <li>Place vehicle in Run and turn Key on.</li> <li>Using a volt meter, measure the voltage<br/>at each of the pins. You should read 5V,<br/>3V, 3V, 0V on the wires.</li> <li>Reconnect to controller with app. Go to<br/>Diagnostics page and look for Encoder<br/>A &amp; B inputs.</li> <li>With a piece of wire or a paperclip, short</li> </ul> |
| 4-9            | Encoder B<br>input Fault    | Speed input A is<br>not changing when<br>Motor Current is<br>Applied | Check speed sensor         | the 3V wires to the 0V wire and check<br>on the app if the input has gone from<br>high to low. If it has, the inputs at the<br>controller are working and the sensor<br>may be at fault.                                                                                                    |
| 4-12           | Encoder Rate<br>Limit Fault | Speed input A is<br>not changing when<br>Motor Current is<br>Applied | Check speed sensor         | <ul> <li>Check Encoder wires and connectors<br/>for damage.</li> <li>Remove Encoder from motor, check for<br/>debris and reset Encoder.</li> <li>Contact Technical Support for further<br/>testing.</li> </ul>                                                                                                    |

#### TROUBLESHOOTING cont'd

NON-FLASH CODE ERRORS. Note: The list below shows some possible issues when the Controller does not show a Flash Code Error. These issues are mainly related to the Vehicle. Always check the Manufacturers Service Manual.

| ISSUE                                                   | CAUSE                                                                                                    | HOW TO CHECK                                                                                                    |
|---------------------------------------------------------|----------------------------------------------------------------------------------------------------|----------------------------------------------------------------------------------------------------|
| The Vehicle is moving slower than normal.               | <ul> <li>Batteries are discharged</li> <li>Bad or damaged motor</li> <li>Faulty speed sensor</li> <li>Faulty throttle</li> <li>OTF programmer is locked<br/>at low speed</li> </ul>                     | <ul> <li>Re-charge the batteries</li> <li>Check brakes are releasing properly and vehicle is easy to push</li> <li>Check motor</li> <li>With the App verify throttle reaches maximum value</li> <li>Connect the OTF programmer, unlock it and adjust to desired speed. Note: Lock OTF programmer before removing it or the settings may change.</li> </ul> |
| Vehicle is shutting<br>down                             | <ul> <li>Check vehicle wiring for<br/>loose connections</li> <li>Check the OBC (On Board<br/>Computer)</li> </ul>                                                                                       | Check the OBC by referring to the "OBC section" in the manufacturer's service manual.                                                                                                    |
| Vehicle feels sluggish<br>after driving for a<br>while. | Battery cables are     undersized                                                                                                    | Upgrade the power cables to recommended 4AWG                                                                                                    |
| Faulty Controller                                       | aulty Controller       • Controller malfunction       • Use a digital multi-meter set         • Remove all wires and cables       • Use "Controller Diode Test"         • Controller       • Controller |                                                                                                    |
| Vehicle Stutters                                        | Motor cables are not<br>connected properly     Motor cables are not                                                                                                    | Check motor cables properly connected U-U< V-V, W-W     Check speed sensor wires not crossed.     Check speed sensor works                                                                                                    |

#### Table 1 Controller Test Diode Chart

| BLACK<br>LEAD | RED<br>LEAD |                | BLACK<br>LEAD | RED<br>LEAD |                |
|---------------|-------------|----------------|---------------|-------------|----------------|
| B+            | U           | 0.42 V approx. | W             | B-          | 0.48 V approx. |
| U             | B-          | 0.42V approx.  | B+            | R           | 0.15V - 0.30V  |
| B+            | V           | 0.48V approx.  |               |             | approx.        |
| V             | B-          | 0.48V approx.  | R             | B-          | 0.48V approx.  |
| B+            | W           | 0.48V approx.  |               |             |                |

### WARRANTY

#### Warranty Document #05-000102

Navitas Vehicle Systems Ltd. warrants that the products sold to Customer by Navitas will be free from defect in materials and workmanship as noted below, from the date of manufacturing shipping of the product, subject to the terms and conditions in this Limited Warranty.

- 1. TSX, TSX2.0, TSX3.0, Separately Excited Models, TPM Permanent Magnet Models, TAC AC Induction Models 24 months
- 2. TSE Series Models, PSE Hydraulic Models, CTL Series Models Lessor of 12 months or 4,000 hours
- 3. MAC AC Motor ¬ 12 months

If, during the applicable warranty period, (i) Navitas is advised in writing as to a defect in a Navitas product; (ii) such product is returned to a receiving point designated by Navitas; and (iii) an examination of such product discloses to Navitas' reasonable satisfaction that such product is defective and such defect was not caused by accident, abuse, neglect, alteration, improper installation, lightning damage, submersion, short circuits due to improper handling, repair, improper testing or use contrary to any instruction issued by Navitas, Navitas will repair or replace the defective product at no cost to Customer, except for transportation costs. Replacement shall mean furnishing the Customer with a new product equivalent to the defective product. All defective products replaced by Navitas under this warranty shall become the property of Navitas and must be returned to Navitas properly packed to prevent physical damage.

Navitas does not warrant that any product is suitable for use in any particular application. Customer shall be responsible for evaluating the appropriateness of the use of any specific Navitas product for a particular application. Navitas shall be entitled to rely exclusively upon such representation in furnishing any product to Customer.

TSX and TAC Products Application is for Golf Car and LSV Vehicles with speeds of up to of 25MPH. Users must comply with Federal, County and Municipal Bylaws & Regulations when operating vehicles.

#### Warranty Limitations

The foregoing warranty constitutes Navitas' exclusive Liability and the exclusive remedy of Customer for any breach of or any other nonconformity of the products covered by this warranty. This warranty is exclusive and in lieu of all other warranties. Navitas makes no warranty, expressed or implied or statutory including, without limitation, any warranty of merchantability or fitness for a particular purpose.

No representative, employee, distributor or dealer of Navitas has the authority to make or imply any warranty, representation, promise or agreement, which in any way varies the terms of this limited warranty.

The Navitas products sold to Customer are intended to be used only in the application specified by Customer to Navitas. Any other use renders the Limited Warranty expressed herein and all implied warranties null & void and same are hereby excluded. Under no circumstances shall Navitas be liable to Customer or any third party for consequential, incidental, indirect, exemplary, special or other damages whether in an action based on contract, tort (including negligence) or any other legal theory, arising out of or related to the products sold to Customer, including but not limited to lost profits or loss of business, even if Navitas is apprised of the likelihood of such damages occurring.

This limited warranty may not be changed, modified, limited or extended in scope except by a written agreement signed by Navitas and Customer. Except as stated, any purported modification of this limited warranty shall be null and void.

April 2019

Distributed by:

Navitas Vehicle Systems Ltd. (Navitas) Waterloo, Ontario N2L 6A7 Canada Phone: 1-844-576-2499 Fax: 519-725-1645 Web: NavitasVS.com

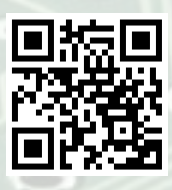

#### Navitas Vehicle Systems Ltd.

500 Dotzert Crt. Waterloo, ON Canada N2L 6A7

Navitas Vehicle Systems (US) Ltd. P.O. BOX 691934 Orlando, FL 32869 United States

1-844-576-2499

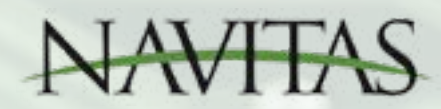

NavitasVS.com